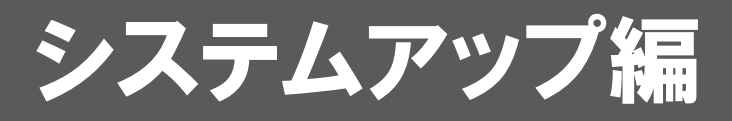

ARCHITREND ZをARCHITREND ZEROにシステムアップする方 法について解説します。

| 1. | セットアップの前に               | 2 |
|----|-------------------------|---|
| 2. | ライセンス情報の更新(占有)          | 4 |
| 3. | プログラムのインストール(ネット認証)     | 5 |
| 4. | マスタの移行                  | 7 |
|    | 【補足】データの移行              | 8 |
| 5. | SNS-Wの書き換え              | 9 |
| 6. | プログラムのインストール(USBプロテクト)1 | 0 |
|    |                         |   |

```
1. セットアップの前に
```

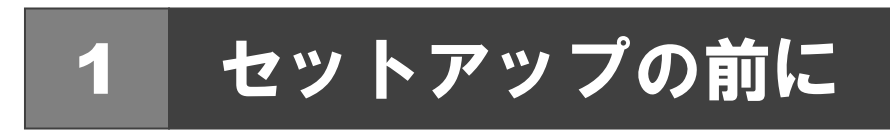

### プロテクトタイプの確認

お使いのプロテクトタイプを確認します。

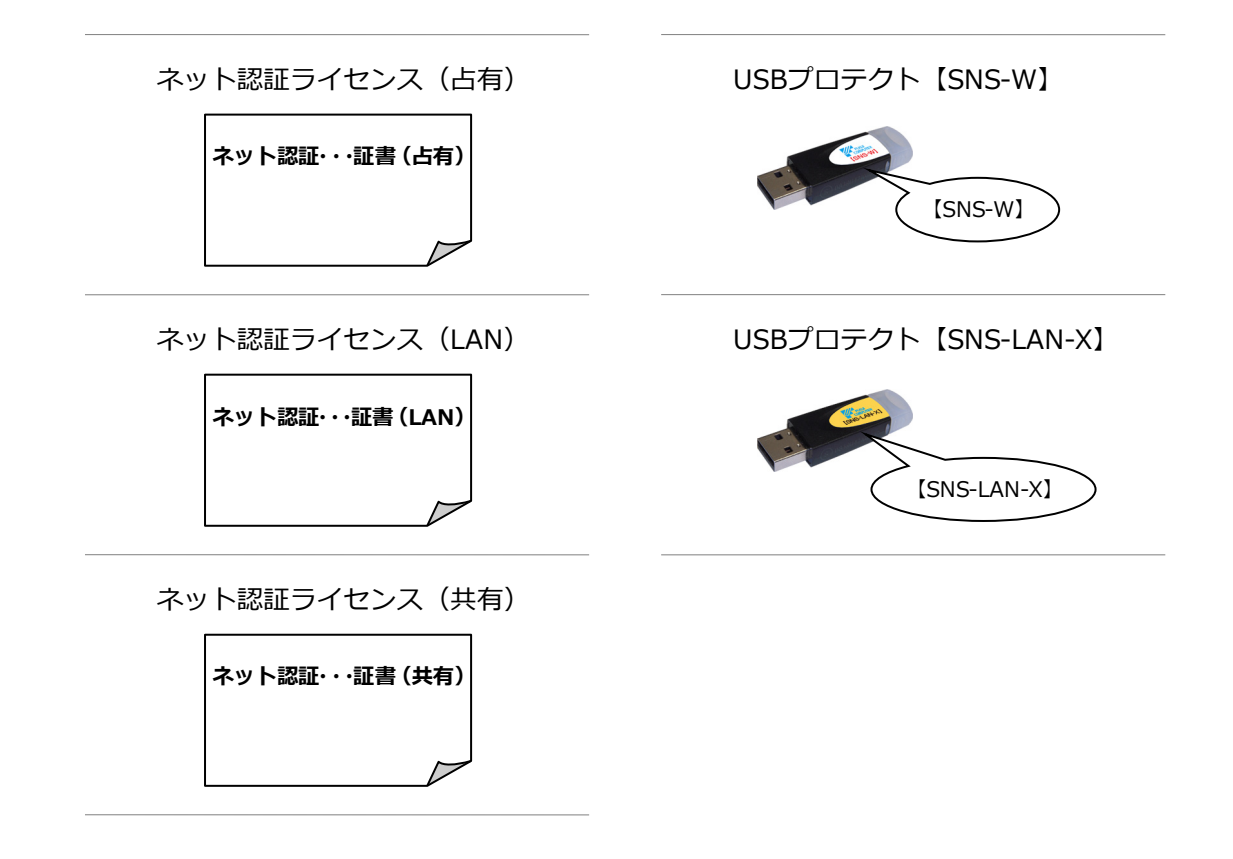

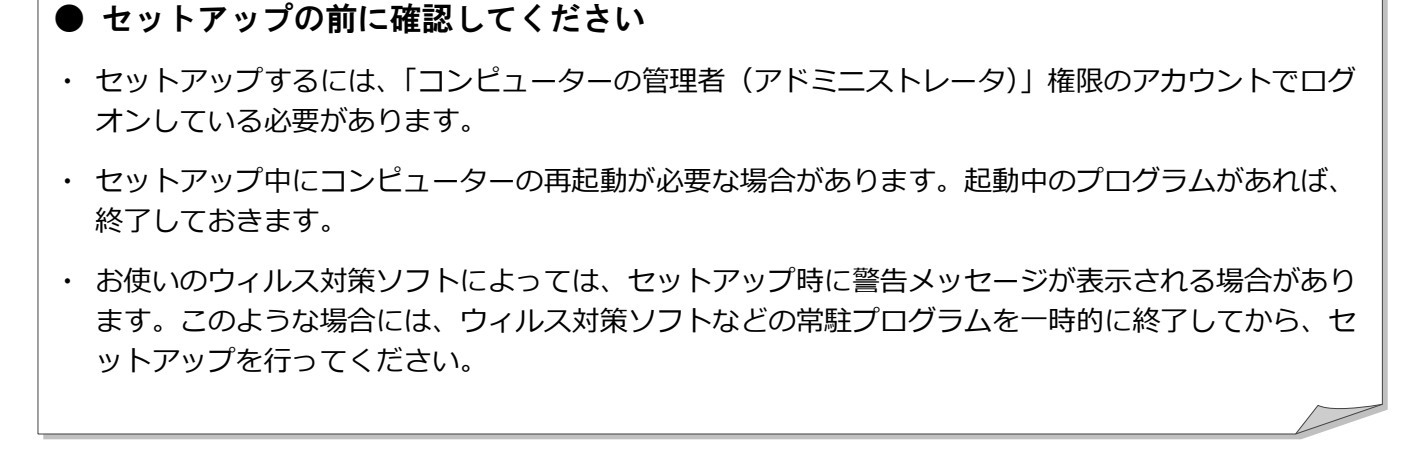

ARCHITREND ZERO にシステムアップする時のセットアップは、使用するプロテクトに応じて以下の流れになります。

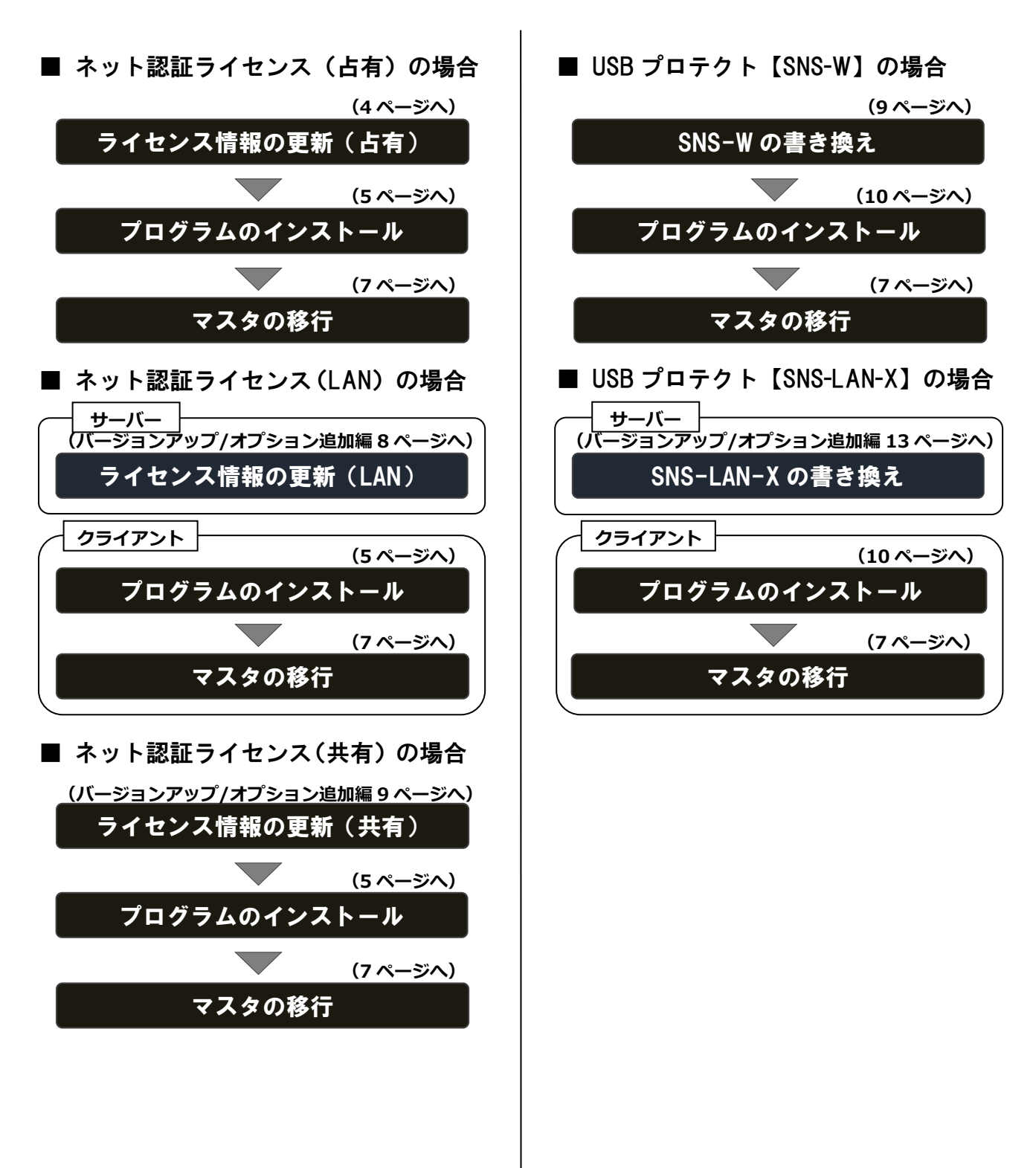

3

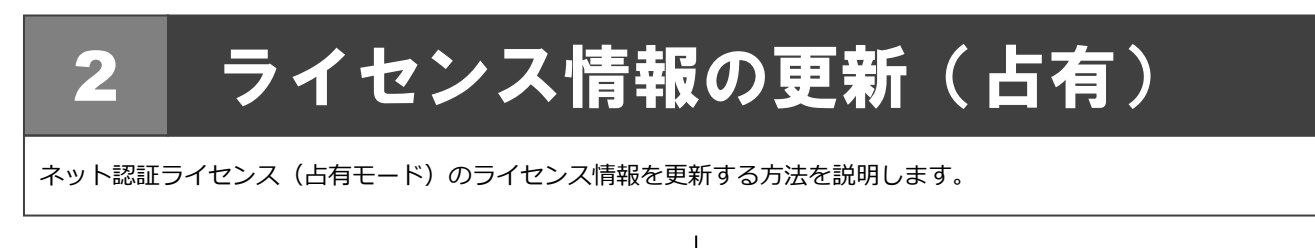

- コンピューターに「ARCHITREND ZERO のインスト ール DVD」をセットします。
- **2.** 「ライセンス情報の更新」をクリックして、ネット認証 ライセンスセンターを開きます。

|                                                                                                    |              | IND                    |                                             |
|----------------------------------------------------------------------------------------------------|--------------|------------------------|---------------------------------------------|
| TRUND Series<br>Inst. Col. 10% earn support intern is Col. supporting View III memory<br>Auto Coll Office and annual Coll Coll Coll Coll Series System view is the Soft Backton of 11/3/2 for an<br>Advected View IV Development on the III. |              | Ver.6                  | Setup DISC DVD<br>SETUP<br>2019/07 Release  |
| 一括インストール                                                                                                    | 各アプリ個別インストール | その                     | 他インストーラー                                    |
| 製品情報一覧<br>セットアップガイド                                                                                                    | ● 一括インストール   | プログラム・<br>「ライセンス<br>ライ | ライセンスを追加される方は<br>青報の更新」を行ってくださ<br>イセンス情報の更新 |

#### 3. 「更新」をクリックします。

| F#t-F       It-REPAIRS                                                                                                    | 福井コンピュータ ネット認証ライセンス:設                                                                                                    | 定: ×               |
|----------------------------------------------------------------------------------------------------|----------------------------------------------------------------------------------------------------|--------------------|
| Ух. Жажа                                                                                                    | 占有モード                                                                                                    |                    |
| John J.       Image: State State Stat          | TORNHO I                                                                                                    | X七·履歴編集 Q&A        |
| 10       (4)14 ないまままのない         10       (4)14 ないままま         10       (4)14 ない         10       (4)14 ない         10       (4)14 ない         10       (4)14 ない         10       (4)14 ない         10       (4)14 ない         10       (4)14 ない         11       (4)14 ない         11       (4)14 ない                                                                                                    | XT:                                                                                                    |                    |
| 1000000000000000000000000000000000000                                                                                                    | 利用者情報: 設計01 (識別名 内線番号など)                                                                                                    |                    |
| Image: Contract of the second second sec | プロダウトID認証                                                                                                    |                    |
| ж       высон комворить нашистича.         м       высон комворити нашистича.         высон комворити нашистича.       высон комворити нашистича.         высон комворити нашистича.       высон комворитича.         высон комворити нашистича.       высон комворитича.         высон комворити нашистича.       высон комворитича.         сон комворити нашистича. <td>10 all ライセンス情報を取得し、アプリケーションを使用</td> <td>(きるようにしまり。</td>                                                                                                    | 10 all ライセンス情報を取得し、アプリケーションを使用                                                                                                    | (きるようにしまり。         |
| Image: Second Second Secon |                                                                                                    | 。                  |
| Image: Image: Image | 新生 味 記録時代、1907年5月二9日9月1日<br>記録時度 認証有効期間                                                                                                    | R 2014/07/02 15:18 |
| траниции       траниции         суснавае                                                                                                    | 1000 March 1000 March |                    |
| イターネッド設定       東山田田田       東田田田       東田田田       東田田田       東田田田       東田田田       東田田田       東田田田       東田田田       東田田田       東田田田       東田田田       東田田田       東田田田       東田田田       東田田田       東田田       東田田       東田       東田       東田                                                                                                    |                                                                                                    | 詳細 🔻               |
| ペリンジエライセンス情報の更新は完了です。                                                                                                    | インターネット設定 追加認証 プロダクトIDのインボート                                                                                                    | 8803               |
| Avh88E7(t2x, t2y-         Image: Constraint of the constraint of the c |                                                                                                    |                    |
| マートの行りかけの支援所しました。<br>(の)やマーンは自動的に閉します)<br>(の)やマーンは自動的に閉します)           ・           ・           ・                                                                                                    |                                                                                                    |                    |
| ペト校認在ライセンス センター         ペー           ・・・・・・・・・・・・・・・・・・・・・・・・・・・・・・・・・・・・                                                                                                    |                                                                                                    |                    |
| マット認証ライセンス センター       マ            ・ロードのプリタウトD2更新にまた。         ・ロット         ・ロット                                                   | *                                                                                                    |                    |
|                                                                                                    | ネット認証ライセンス センター                                                                                                    | ×                  |
|                                                                                                    |                                                                                                    |                    |
| (CD)やT-FJEI 聖好)に死しまり<br>のK<br>のK                                                                                                    |                                                                                                    |                    |
|                                                                                                    | (このメッセージは目動的に閉じます)                                                                                                    |                    |
|                                                                                                    |                                                                                                    |                    |
| 福井コンビュータネット認証ライセンス:設定:     マ            「専モード         「「「」」「「「」」」」」」」」」」」」」」」」」」」」」」                                                                                                    | L.OK                                                                                                    |                    |
| 福井コンビュータネット認証ライセンス:設定:       マー・・・・・・・・・・・・・・・・・・・・・・・・・・・・・・・・・・・・                                                                                                    |                                                                                                    |                    |
| 福井コンピュータネット認証ライセンス:設定:     *       「サード」     **       「フタットロンビー」     **       「周吉福祉: [2101]     (28)名 穴法書号など)       「フタットロンビー」     **       「日本     **       「日本<                                                                                                    |                                                                                                    |                    |
|                                                                                                    | •                                                                                                    |                    |
|                                                                                                    | 福井コンピュータネット認証ライヤンス:設                                                                                                    | 定: ×               |
| パモ・電響構品     いてい       た:     ************************************                                                                                                    |                                                                                                    |                    |
| tryshile:              が:                                                                                                    |                                                                                                    | メモ・履歴編集 Q&A        |
| ア:     「(個別名,7%8号92))       プロジロ(個別名,7%8号92))     プロジロ(個別名,7%8号92))       ごびつりいの起送     「(ビンス開発を取得し、アガリーションを表明できよぶにます。       夏新     形成の作物別名の差折や、再に設せいます。       夏新     形成の作物別名の差折や、再に設せいます。       夏新     形成の作物別名の差折や、再に設せいます。       夏新     形成の作物のと見かいやいやいやいやいであったものです。       (1)     (1)       (1)     (1)       (1)     (1)       (1)     (1)       (1)     (1)       (1)     (1)       (1)     (1)       (1)     (1)                                                                                                    | プロダクトID:                                                                                                    | COLUMN DESIGNATION |
| 10月日前:1000000000000000000000000000000000000                                                                                                    | 火モ:<br>利用水体は、195401 (2001の市場要量もの)                                                                                                    |                    |
|                                                                                                    | 「カイカカロ Interes - 1828101 (1800)日 P356 番号 など)<br>プロダクトID認証                                                                                                    |                    |
| 夏新     既認の物効制制の差折や、再延建で行います。       新     第二       第二     既認を勉制し、他のたくユーゲーでプロダウトDOを使用できるようにします。       定動設定…     認証料の制制用       2014/07/02 15:20     15:20       11     アクーキット設定…       11     アンターキット設定…       11     アンターキット設定…       12     アンターキット設定…       13     アンターキット設定…       14     アンターキット設定…       15     アンターキット設定…       15     アンターキット設定…       15     アンターキット設定…       15     アンターキット設定…       15     アンターキット設定…       15     アンターキット設定…       15     アンターキット設定…       15     アンターキット設定       15     アンターキット設定       15     アンタート       15     アンターキャンパー       15     アンターキャンパー       15     アンターキャンパー       16     アンターキャンパー       17     アンターキャンパー       17     アンターキャンパー       17     アンターキャンパー       17     アンターキャンパー       17     アンターキャンパー       17     アンターキャンパー       17     アンタート       17     アンターキャンパー       17     アンタート       17     アンタート       17     アンタート       17     アンタート <td< td=""><td>認証 ライセンス情報を取得し、アプリケーションを使用</td><td>できるようにします。</td></td<>                                                                                                    | 認証 ライセンス情報を取得し、アプリケーションを使用                                                                                                    | できるようにします。         |
| 解除     ###     ####################################                                                                                                    | 更 新 認証の有効期限の更新や、再認証を行います                                                                                                    |                    |
| を新設を…              を正有効時間             201407/02 15:20<br>アナーキャド設定…              アナーキャド設定…              アナーキャド設定…              アナーキャド設定…              アナーキャド設定…              アナーキャド設定…              アナーキャド設定…              アナーキャド設定…              アナー・               アナー・               アナー・               アナー・               アナー・             アン・             ア・                                                                                                    | 解除認証を解除し、他のPC/ユーザーでプロダクトIC                                                                                                    | を使用できるようにします。      |
|                                                                                                    | 起動設定 認証有効期間                                                                                                    | R 2014/07/02 15:20 |
| 19日<br>1/2-2011版2                                                                                                    |                                                                                                    | _                  |
| (1/9-34)h設記 17090hD04/x#-ト 1000<br>でライセンス情報の更新は完了です。                                                                                                    |                                                                                                    | 詳細 🔽               |
| でライセンス情報の更新は完了です。                                                                                                    |                                                                                                    | 800a               |
| でライセンス情報の更新は完了です。                                                                                                    | インターネット設定 追加認証 プロダクトIDのインボート                                                                                                    |                    |
| でライセンス情報の更新は完了です。                                                                                                    | インターネット設定 追加認証 プロダクトIDのインボート                                                                                                    |                    |
| でライセンス情報の更新は完了です。                                                                                                    | インターネット設定 追加認証 ガリダカトロのインボート                                                                                                    |                    |
|                                                                                                    | (インターネット投差) :追加認知証   プロダウトIDOインボート                                                                                                    |                    |
|                                                                                                    | (29-391882) 2091100236-ト)                                                                                                    |                    |

(次ページへ進みます)

# 3 プログラムのインストール(ネット認証)

お使いのコンピューターにインストールされている ARCHITREND Z と関連するプログラムを、ARCHITREND ZERO Ver.6 にシステムアップします。

- コンピューターに「ARCHITREND ZERO のインスト ール DVD」をセットします。
- 2. 「一括インストール」をクリックします。

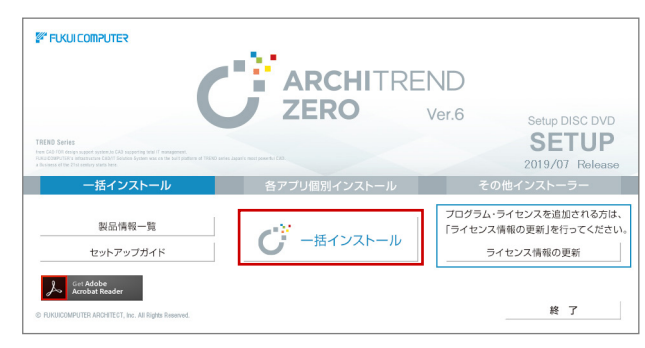

- ※ 上記画面が表示されない場合は、DVD内の「Install.exe」
   実行してください。
- ※ お使いのコンピューターが必要な動作環境を満たして いない場合は、「一括インストール」の実行後にセット アップが継続できないことをお知らせする画面が表示 されます。問題となっているシステム環境を改善してか ら、再度セットアップを実行してください。
- 表示される画面に従って、インストールします。
   「簡単セットアップ(推奨)」を押します。

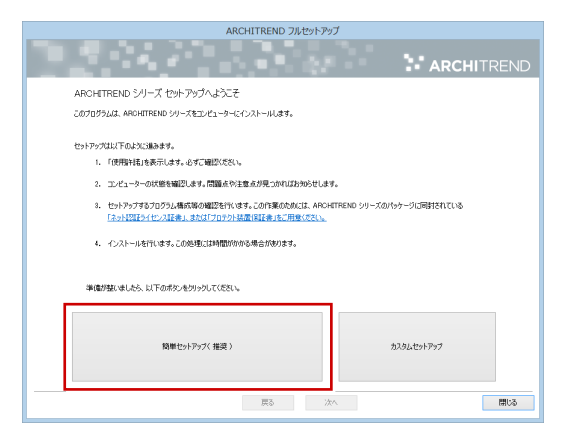

使用許諾を確認し、「承認」を押します。

使用するプロテクトのタイプを選択します。

| ARCHIT                                                                                                    | 「REND フルセットアップ                          |
|----------------------------------------------------------------------------------------------------|-----------------------------------------|
|                                                                                                    | ARCHITREND                              |
| 「ブロラクト」のタイプを指定してください。<br>構入された「プロラクト」のタイプは、製品パックーブに得到<br>「スット2015-1イロンス証券」、または「プロラクト活動」<br>の、ごり用のプロラクトタイプをお選びださい。 | 花和してわけます。<br>注意してて「細辺の小だります。            |
| (1) ネット認証                                                                                                    | →二字書之後<br>→ JAPEード<br>- JAPEード + JAPEード |
| SNS                                                                                                    | -¥#¥                                    |
|                                                                                                    |                                         |
|                                                                                                    | 度5 次へ 間い5                               |

※ LAN モードを使用する場合は、「LAN モード」を選 択して「サーバー名」にネット認証 LAN サーバーを インストールしたコンピューター名を入力します。

|     | ×-3#5-○<br>×-3#6J●<br>×-3#6J●                                     |
|-----|-------------------------------------------------------------------|
| SNS | ○共務モード<br>□ プロトコルの設定を行う サーバー名 ··································· |

(次へ続きます)

- コンピューターの時計
   日時がずれているとライセンスの認証が正常に行えません。右側のボタンを押して、正しい日時を設定してください。
- インストールするプログラムを選択
   5 桁+5 桁+5 桁のソフトウェア構成コードを入力して、
   右側のボタンをクリックします。
   メッセージが表示されたら、確認して「OK」を押します。

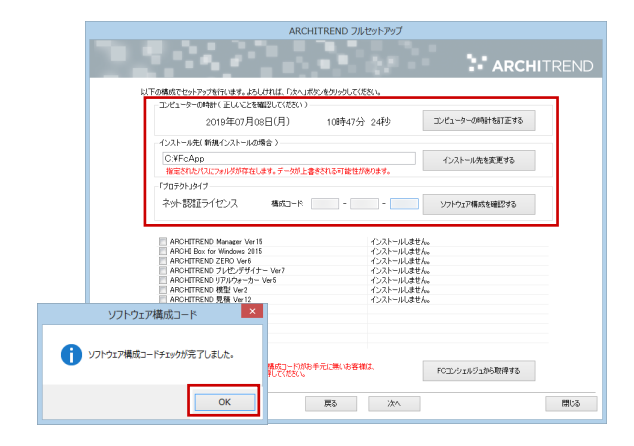

※ ソフトウェア構成コードは、製品パッケージに同梱 されている「ネット認証ライセンス証書」に記載さ れています。

設定を終えたら、「次へ」を押します。

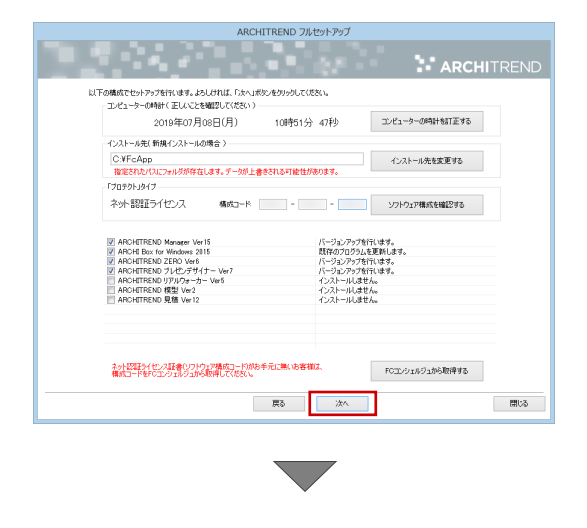

内容を確認して「セットアップ開始」を押します。

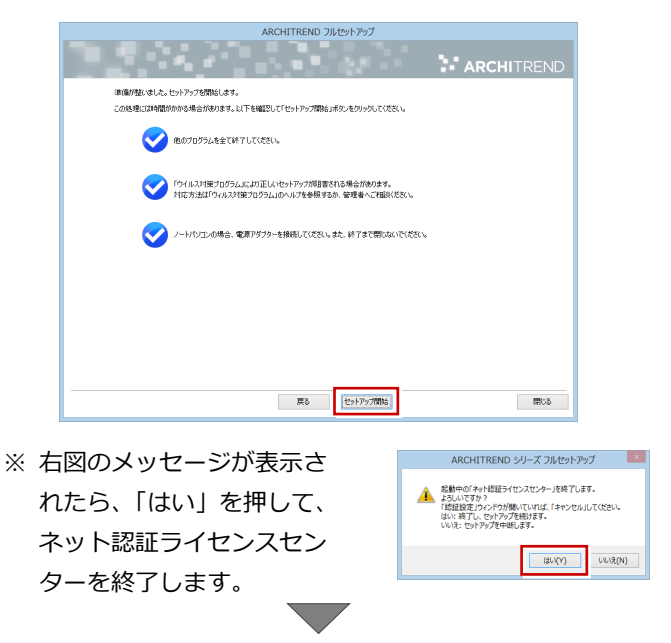

プログラムのインストール処理が開始します。インストール するプログラムや動作環境によっては、時間がかかる場合が あります。

完了のメッセージが表示されていたら「閉じる」を押して画 面を閉じます。

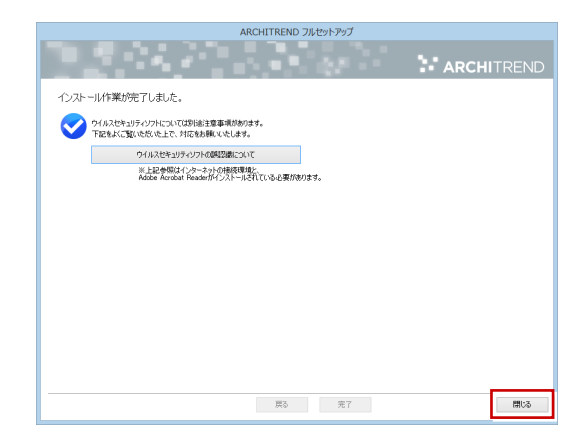

※ インストール終了後、以下のメッセージが表示されたら 「はい」を押して、Windows を再起動します。

|   | ARCHITREND シリーズ フルセットアップ                                          |
|---|-------------------------------------------------------------------|
| ? | インストールが終了しました。処理を完了するためにはWindowsの再起動が必要です。<br>奏です。<br>今すぐ再起動しますか。 |
|   | はい : 今すぐWindowsを再起動します(推奨)<br>いいえ : セットアップを終了します。                 |
|   | (まい(Y) いいえ(N)                                                     |

※ ARCHITREND ZERO 以外のアプリケーションやツ ール、データについては、新規導入編の「補足: DVD のその他の機能について」を参照してください。

以上でプログラムのインストールは完了です。続けてマスタ の移行を行ってください。 (次ページへ進みます)

(次ページへ進みます)

### マスタの移行 ARCHITREND Z で使用していたマスタを、ARCHITREND ZERO でも使用できるようにコンバートします。 1. デスクトップに作成されているショートカットの 「ATZ マスタコンバータ」をダブルクリックします。 QC ※ ARCHITREND ZERO が起動している場合は、終了 5. [OK] をクリックします。 してください。 ※ ARCHITREND ZERO Ver.6 ユーティリティでも マスタの移行が行えます。

 「対象」のチェックが ON になっていることを確認しま す。

| 100(1) 7002(1) |          |                                |                               |   |
|----------------|----------|--------------------------------|-------------------------------|---|
| 27.29変換        |          |                                |                               |   |
| マスタ種類          | 村象       | ATZ 729 77119                  | ATZERO マスタ フォルダ               | ^ |
| 共通7.79         | <b>N</b> | :¥fcapp¥atz¥atzmaste¥設計施工      | c¥fcapp¥atzero¥atzero_¥設計施工   |   |
| 物件マスタ          | 7        | :¥fcapp¥atz¥atzmaster¥¥住宅用     | c:¥fcapp¥atzero¥atzerom¥住宅用   |   |
| 仕上7ス気(1)       |          | :¥fcapp¥atz¥atzmaste¥住宅用       | c:¥fcapp¥atzero¥atzerom¥住宅用   |   |
| 部屋マスタ(1)       | ~        | 。¥fcapp¥atz¥atzmaste¥住宅用       | c¥fcapp¥atzero¥atzerom¥住宅用    |   |
| 外部標準マスタ(1)     | <b>V</b> | :¥fcapp¥atz¥atzmaster¥¥住宅用     | c¥fcapp¥atzero¥atzerom¥住宅用    |   |
| 建具形状マスタ(1)     |          | :¥fcapp¥atz¥atzmaster¥建具形状     | c:¥fcapp¥atzero¥atzero¥建具形状   |   |
| 建具等級マスタ(1)     | ~        | :¥fcapp¥atz¥atzmaster¥建具等級     | c¥fcapp¥atzero¥atzero_¥建具等級   |   |
| 建具集計マスタ(1)     | ~        | ∺fcapp¥atz¥atzmaster¥建具集計      | c:¥fcapp¥atzero¥atzero¥建具集計   |   |
| りイック建具マスタ(1)   |          | :¥fcapp¥atz¥atzmaster¥ウイッウ建具   | c:¥fcapp¥atzero¥atzer¥ウイッウ建具  | - |
| 外装シミュレーション(1)  | ~        | ≓fcapp¥atz¥atzmaster¥外装        | c:¥fcapp¥atzero¥atzeroma¥外装   |   |
| 内装ジュレーション(1)   |          | ≓fcapp¥atz¥atzmaster¥内装        | c:¥fcapp¥atzero¥atzeroma¥内装   |   |
| 3D部品マスタ(1)     | V        | :¥fcapp¥atz¥atzmaster¥3d部品     | c:¥fcapp¥atzero¥atzerom¥3d部品  |   |
| 2D部品マスタ(1)     | <b>V</b> | ※fcapp¥atz¥atzmaster¥2d部品      | c¥fcapp¥atzero¥atzerom¥2d部品   |   |
| ハッチングマスタ(1)    | ~        | 。¥fcapp¥atz¥atzmaster¥ハッチング    | c:¥fcapp¥atzero¥atzerom¥ハッチング |   |
| 登録文字マスタ(1)     |          | :¥fcapp¥atz¥atzmaste¥設計施工      | c¥fcapp¥atzero¥atzero.¥設計施工   |   |
| 図枠7ス気(1)       | ~        | :¥fcapp¥atz¥atzmaste¥設計施工      | c¥fcapp¥atzero¥atzero.¥設計施工   |   |
| 性能チェックマスタ(1)   | ~        | :¥fcapp¥atz¥atzmaster¥性能チェック   | c:¥fcapp¥atzero¥atzer¥性能チェック  |   |
| 家相チェッウマスタ(1)   | ~        | ∺¥fcapp¥atz¥atzmaster¥家相       | c:¥fcapp¥atzero¥atzeroma¥家相   |   |
| リノベーションマスタ(1)  | ~        | :¥fcapp¥atz¥atzmaster¥リノヘヘーション | c:¥fcapp¥atzero¥atzer¥リハペーション |   |
| 快適住まい(1)       | ~        | :¥fcapp¥atz¥atzma¥快適住まい        | c:¥fcapp¥atzero¥atze¥快適住まい    |   |
| ATエコナビ(1)      | ~        | :¥fcapp¥atz¥atzmaster¥省エネ      | c¥fcapp¥atzero¥atzeroma¥省エネ   | ¥ |

3. マスタのフォルダを確認します。

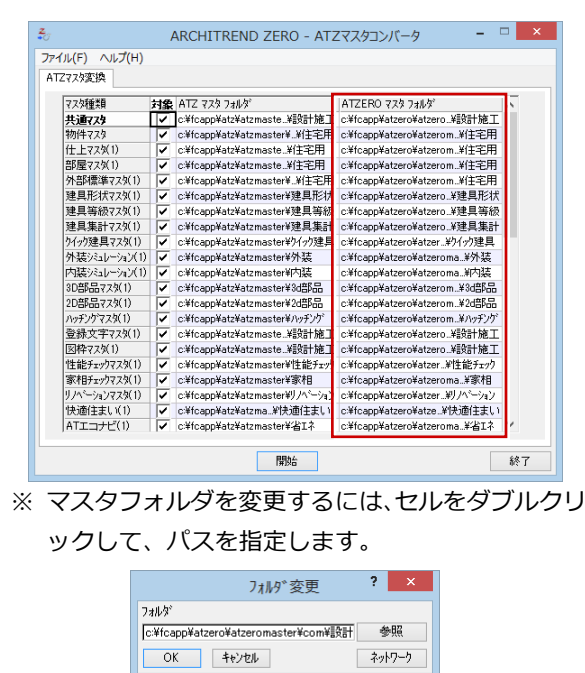

4. 「開始」をクリックしてコンバート処理を実行します。

|           | ~ | c:#fcapp#atz#atzmaster#97//~~ya2 | c:¥tcapp¥atzero¥atzer¥リノヘーション |   |
|-----------|---|----------------------------------|-------------------------------|---|
| 快適住まい(1)  | ~ | c:¥fcapp¥atz¥atzma¥快適住まい         | c:¥fcapp¥atzero¥atze¥快適住まい    |   |
| ATエコナビ(1) | 1 | c:¥fcapp¥atz¥atzmaster¥省Iネ       | c¥fcapp¥atzero¥atzeroma¥省Iネ   | Y |

| コンバート完了 ×       |
|-----------------|
| 1ンパート処理を完了しました。 |
| ОК              |

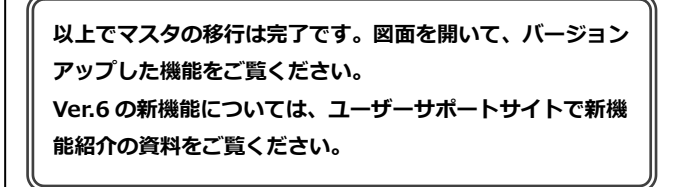

データの移行 補足

ARCHITREND Manager を使用せず、ARCHITREND ZERO で物件データを管理する場合は、以下の手順で移行してくださ い。

 ARCHITREND ZERO を起動します。 CHITRENE ※お使いの PC が ※お使いの PC が 64 ビットの場合 32 ビットの場合 2. 物件選択画面で「物件フォルダ」をクリックして一覧 から「任意」を選びます。 物件選択 初替
 び 物件フォルダ変更
 01:c¥fcapp¥atzero¥data • 処理 - 30カタログ 台窗. フォルダー覧 ju−⊧ ju−⊧ c¥ b⊖ c¥ b⊖ atzero b⊖ atzero 新規 🐚 邸 株 索 インボート エクスボート 🖌 🐂 🐚 階数 構造 備考 物件N...▲ 物件名 @ 01 @ 02 @ 03 3. ARCHITREND Z の物件フォルダを指定して「OK」を クリックします。 フォルダ変更 ? × フォルタ 参照 c:¥fcapp¥atz¥data OK キャンセル ネットワーク **4** ARCHITREND Z の物件一覧から移行するデータを選 択し、右クリックして表示されるメニューから「コピ ー」を選びます。 物件選択

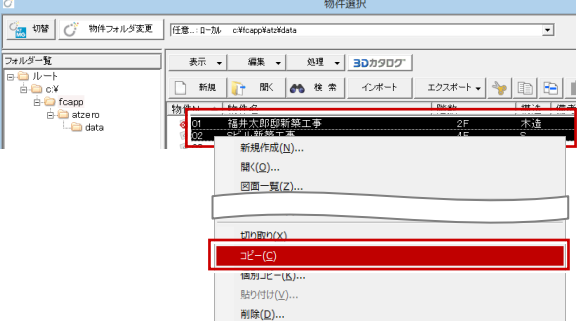

5. 「物件フォルダ」をクリックして一覧から ZERO の物 件フォルダを選びます。

| Ø               | 物件選択                                                                            |                |
|-----------------|---------------------------------------------------------------------------------|----------------|
| ○ 切替 ○ 物件フォルダ変更 | 任要・ローサル のMoseoNataKiata<br>01: cViteso0YatzeroYdata<br>代サーローサー - MoseoNataKiata | <b>.</b>       |
| フォルダー覧          | 表示 • 編集 • 処理 • 30カタロク                                                           |                |
|                 | 新規 🔐 間く 🔥 検索 インボート                                                              | エクスポート 🖌 🦖 🗈 🔚 |
| E-Capp          | 物件N ▲ 物件名                                                                       | 階数 構造 備考       |
| L- data         | ⊗01 福井太郎邸新築工事<br>◎02 Sビル新築工事<br>◎03                                             | 2F 木造<br>4F S  |

6. 物件一覧を右クリックして表示されるメニューから 「貼り付け」を選びます。

|                         |                      |                                             | 物件         | 選択     |            |    |       |
|-------------------------|----------------------|---------------------------------------------|------------|--------|------------|----|-------|
| - 100 初替 の 初件フォルダ変更     | 01:c¥fcapp¥i         | atzero¥data                                 |            |        |            | •  | ·     |
| フォルダー覧                  | 表示 👻                 | 編集 ▼                                        | 処理 🗸       | 305907 |            |    |       |
| e-© ルート<br>e-© c¥       | ▲ 新規                 | Nak I                                       | ♠ 検索       | インポート  | エクスポート 🗸 🦄 |    | h   [ |
| ⊟-⊡ rcapp<br>⊨-⊡ atzero | 物件N ▲                | 物件名                                         |            |        | 階数         | 構造 | 備考    |
| L 😂 data                | @ 02<br>@ 02<br>@ 03 | 新規作成(<br>開く(Q)<br>図面一覧(<br>切り取り(X<br>コピー(C) | <u>(N)</u> |        |            |    |       |
|                         |                      | 貼り付け( <u>)</u>                              | <u>(</u> ) |        |            |    |       |
|                         | _                    | 雨味(⊻)…                                      |            |        |            |    | _     |

7. 「コピーの確認」 メッセージで「すべてを処理」 を選び ます。

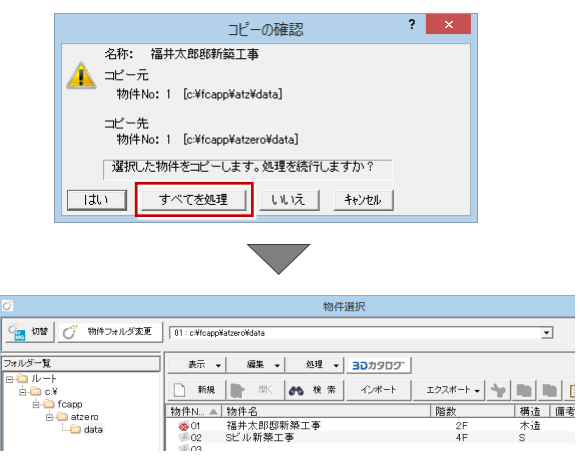

2F 4F

## 5 SNS-W の書き換え

USB プロテクト【SNS-W】のライセンス情報を書き換える方法を説明します。

 コンピューターに、書き換えを行う USB プロテクト を1つだけ装着します。

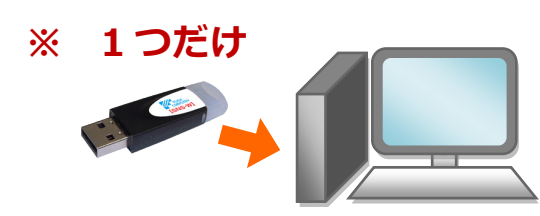

- ※ 弊社製品に限らず、その他のハードプロテクトはす べてはずしておきます。
- コンピューターに「プロテクト書換 CD」をセットします。

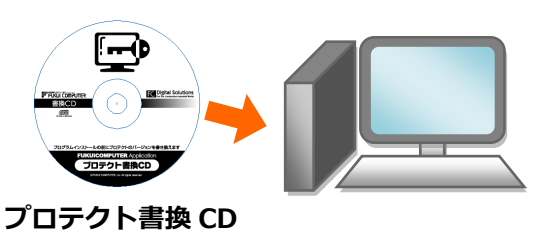

3. SNS-W タイプの画像ボタンをクリックします。

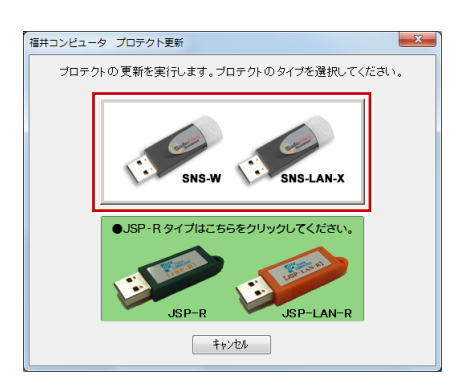

**4.** 「SNS-W」にチェックがついていることを確認して、 「実行」をクリックします。

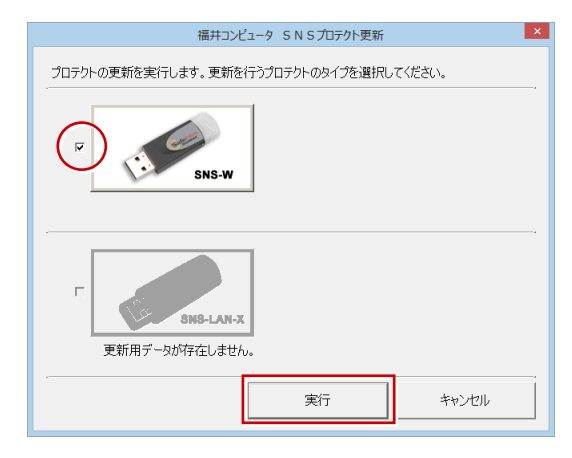

5. 正常に更新されたら、「終了」をクリックします。

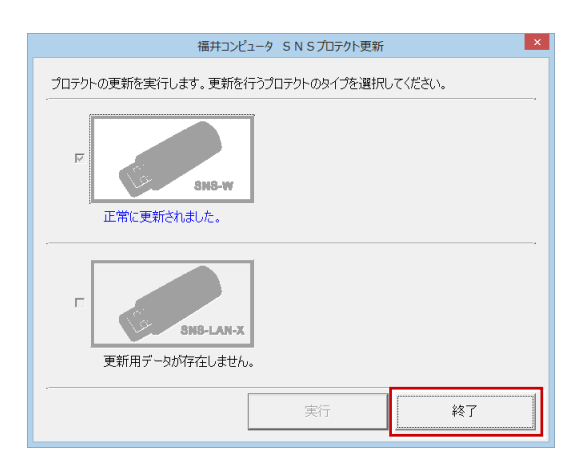

※ 書き換えの対象となる USB プロテクトを複数お持ちの場合は、同じ手順を繰り返し、プロテクトを1つずつ書き換えます。

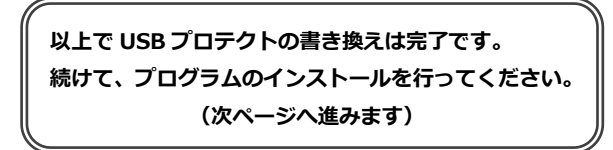

### 6 プログラムのインストール(USBプロテクト) お使いのコンピューターにインストールされている ARCHITREND Z と関連するプログラムを、ARCHITREND ZERO Ver.6 にシステムアップします。

- コンピューターに「ARCHITREND ZERO のインスト ール DVD」をセットします。
- 2. 「一括インストール」をクリックします。

|                                                                                                    |              | END        |                                      |
|----------------------------------------------------------------------------------------------------|--------------|------------|--------------------------------------|
|                                                                                                    | ZERO         | Ver.6      | Setup DISC DVI                       |
| FREND Series<br>wer CAD FOR design suspect system/te CAD supporting tetal IT management.<br>URB/CONFUTIXEs antiastructure Cabint Sociales System was en the built polition of<br>deviness of the 21st century starts here. |              |            | 2019/07 Release                      |
| 一括インストール                                                                                                    | 各アプリ個別インストール |            | その他インストーラー                           |
| 製品情報一覧                                                                                                    | ● 一括インストール   | プログ<br>「ライ | ブラム・ライセンスを追加される方<br>センス情報の更新」を行ってくださ |

- ※ 上記画面が表示されない場合は、DVD 内の「Install.exe」 実行してください。
- ※お使いのコンピューターが必要な動作環境を満たしていない場合は、「一括インストール」の実行後にセットアップが継続できないことをお知らせする画面が表示されます。問題となっているシステム環境を改善してから、再度セットアップを実行してください。
- 3. 「簡単セットアップ(推奨)」を押します

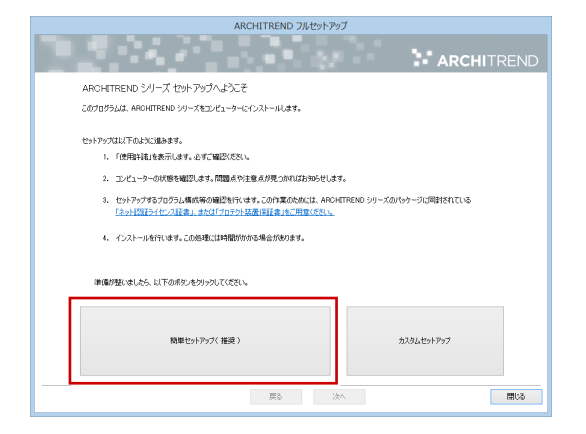

4. 使用許諾を確認し、「承諾」を押します

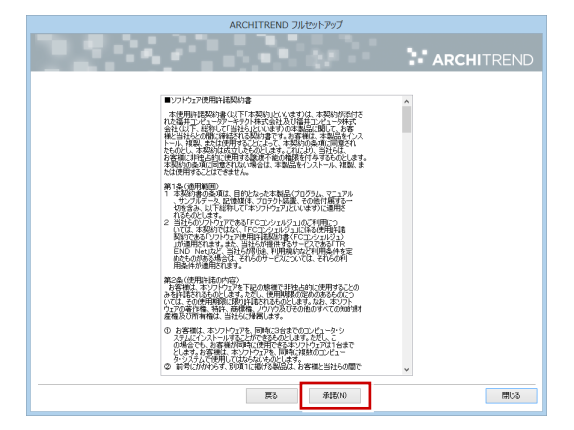

5. 使用するプロテクトのタイプを選択して、「次へ」を 押します。

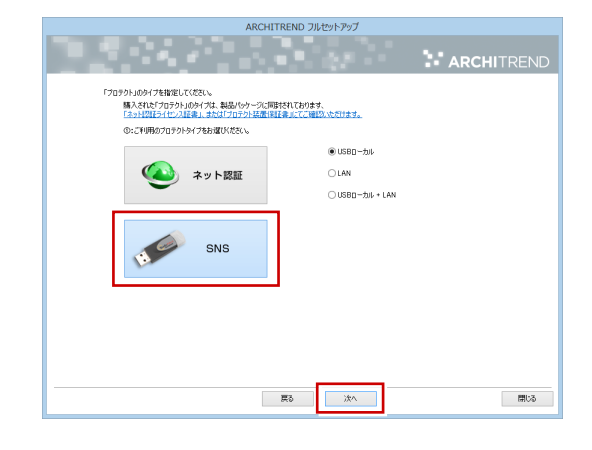

※ サーバーに装着する USB プロテクトタイプの場合 は、「LAN」を選択して「ネット認証ライセンス (LAN)をインストールしたコンピューター名と設 定したポート番号を入力します。

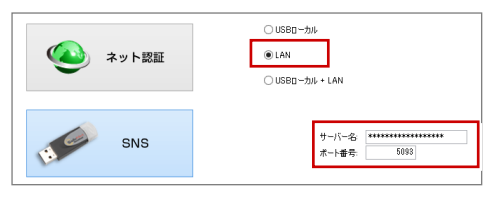

プロテクトからライセンス情報が取得され、インスト ールするプログラムが選択されます。

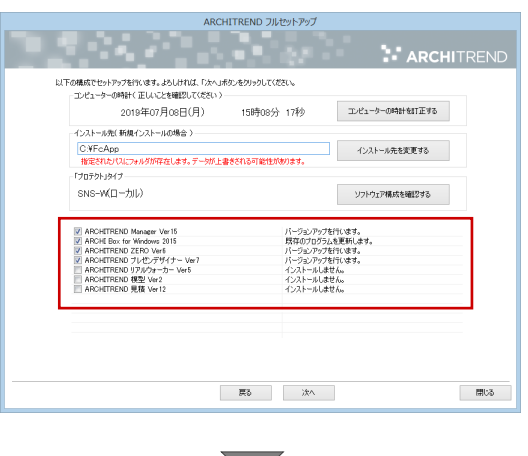

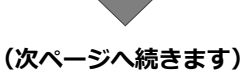

- 6. セットアップの構成を設定します。
  - コンピューターの時計
     日時がずれていると、ライセンスが正しく認識できません。右側のボタンを押して、正確な日時を設定してください。
  - インストール先の確認 例えば D ドライブにインストールする場合は、パ スを「D:¥FcApp」に変更します。

| _              | ARCH                         | HITREND フルセットアップ |                 |
|----------------|------------------------------|------------------|-----------------|
|                |                              |                  |                 |
| 以下の構成でた。       | トアップを行います。よろしければ、「りたへ」オ      | (タンをクリックしてください。  |                 |
| エンピュータ         | -の時計(正しいことを確認してください)         |                  |                 |
|                | 2019年07月08日(月)               | 15時08分 17秒       | コンピューターの時計を訂正する |
| インストール         | 先(新規インストールの場合 〉              |                  |                 |
| C:¥Fc/<br>搬電され | hpp<br>たパスにフォルダが存在します。データが上す | まされる可能性があります。    | インストール先を変更する    |
| 170721.        | 917                          |                  |                 |
| SNS-W          | (ローカル)                       |                  | ソフトウェア構成を確認する   |
|                |                              |                  |                 |

7. 設定を終えたら「次へ」を押します。

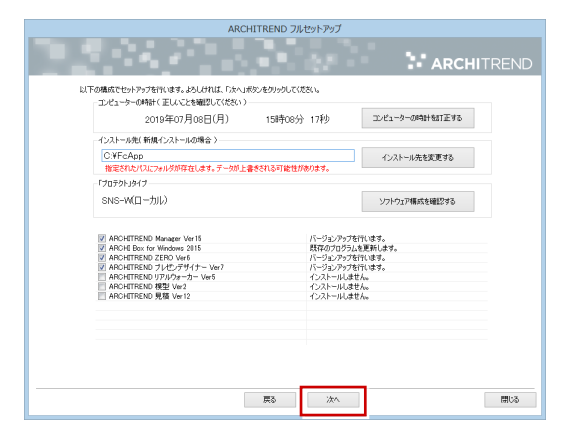

8. 内容を確認して「セットアップ開始」を押します。

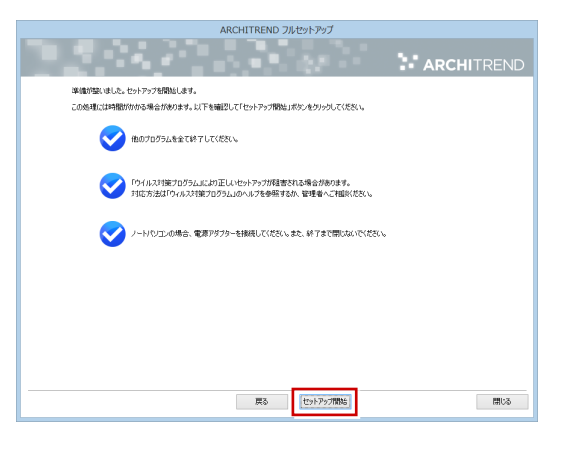

プログラムのインストール処理が開始します。 インストールするプログラムや動作環境によっては、 時間がかかる場合があります。

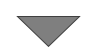

完了のメッセージが表示されていたら「閉じる」を押 して画面を閉じます。

| インストールを | 作業が完了しました                                                       |  |
|---------|-----------------------------------------------------------------|--|
|         |                                                                 |  |
| Taz     | マンビイコンパインノバムしているのは正常事件ののシスティー<br>後よくご覧いただいた上で、対応をお願いいたします。      |  |
|         | ウイルスセキュリティソフトの原料空間について                                          |  |
|         | ※上記参照はインターネットの接接環境と<br>Adobe Acrobat Readerがインストールされている必要があります。 |  |
|         |                                                                 |  |
|         |                                                                 |  |
|         |                                                                 |  |
|         |                                                                 |  |
|         |                                                                 |  |
|         |                                                                 |  |
|         |                                                                 |  |
|         |                                                                 |  |
|         |                                                                 |  |
|         |                                                                 |  |

※ インストール終了後、以下のメッセージが表示されたら 「はい」を押して、Windows を再起動します。

| ARCHITREND シリーズ フルセットアップ                                                                                                    |
|----------------------------------------------------------------------------------------------------|
| <ul> <li>インパー・ルが使了しました。処理を完了するためにはWindowsの再起動が必要す。<br/>要すて、再起動しますか。</li> <li>はハ・きずくWindowsを再起動します(推興)<br/>いいえ、ビットフックを除了します。</li> </ul> |
| (3U/X)                                                                                                    |

※ ARCHITREND ZERO以外のアプリケーションやツ ール、データについては、新規導入編の「補足: DVD のその他の機能について」を参照してください。

以上でプログラムのインストールは完了です。 続けてマスタの移行を行ってください。 (7 ページへ進みます)